Leonard Parker Pool Institute for Health

## **HOW TO CREATE AN ASSESSMENT**

The Leonard Parker Pool Institute for Health's Community Assessment tool allows you to create customized county-level reports at the click of a button.

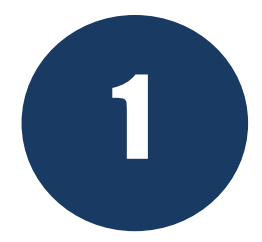

STEP ONE: Select a report location by clicking one or more counties. Click the "Data Indicators" button at the bottom right to move to the next step.

| 1. Location       | 2. Data Indicators  | 3. Reports      |  |  |
|-------------------|---------------------|-----------------|--|--|
| County List       | Assessment Location |                 |  |  |
| Select County     |                     | Report Location |  |  |
| Lehigh County, PA |                     |                 |  |  |
|                   |                     |                 |  |  |

## Data Indicators >

2

STEP TWO: Select indicators to include in your report. Select an entire data category by clicking the check box next to the category name. Select individual indicators by selecting the check box next to the indicator name. Finally, click the "Reports" button at the bottom right to generate your report.

| 1. Location                   | 2. Data Indicators                      | 3. Reports                                  |  |  |
|-------------------------------|-----------------------------------------|---------------------------------------------|--|--|
| Data Indicators               |                                         |                                             |  |  |
| Select all indicators         |                                         | Filter indicators                           |  |  |
| 2 Demographics                |                                         | ^                                           |  |  |
| Total Population ()           | Population Age 18-64                    | Non-Hispanic White Population ()            |  |  |
| Change in Total Population () | Population Age 18-24 ()                 | Population with Any Disability ()           |  |  |
| Families with Children ()     | Population Age 25-34 ()                 | Veteran Population ()                       |  |  |
| Female Population (3)         | Population Age 35-44 Image 35-44        | Urban and Rural Population ()               |  |  |
| Male Population (3)           | Population Age 45-54 (1)                | Population in Limited English Households () |  |  |
| Median Age (1)                | Population Age 55-64 (I)                | Population with Limited English Proficiency |  |  |
| Population Under Age 18 ()    | Population Age 65+ ()                   | Migration Patterns - Total Population       |  |  |
| Population Age 0-4 (3)        | Black or African American Population () |                                             |  |  |
| Population Age 5-17 (a)       | Hispanic Population ()                  |                                             |  |  |
| Income and Economics          |                                         | ~                                           |  |  |
| Education                     |                                         |                                             |  |  |
| Housing and Families          |                                         | ×                                           |  |  |

## Reports >

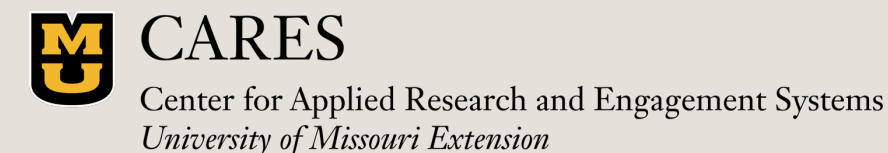

Contact Jordan Rhodes jhwdfx@umsystem.edu

Leonard Parker Pool Institute for Health

## **HOW TO CREATE AN ASSESSMENT**

The Leonard Parker Pool Institute for Health's Community Assessment tool allows you to create customized county-level reports at the click of a button.

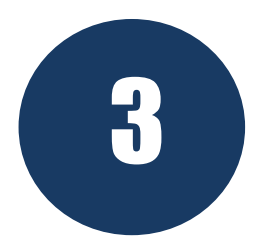

STEP THREE: Explore your completed report. Scroll down to view data from your selected indicators or use the round menu at the bottom of the page to jump between indicators. Click the "Share button to share your report link or via social media. Click the "Export" button to download your report to a PDF file.

| 1. Location                                                                                                    | 2. Data Indicators            |                                                                                                    |                                                                                                    | 3. Reports                                                                                                    |                                |                     |  |
|----------------------------------------------------------------------------------------------------|-------------------------------|----------------------------------------------------------------------------------------------------|----------------------------------------------------------------------------------------------------|----------------------------------------------------------------------------------------------------|--------------------------------|---------------------|--|
|                                                                                                    |                               | 🕹 Down                                                                                                    | load As 👻                                                                                                    | REPORT OPTIONS -                                                                                                    | SHARE                          | PRINT               |  |
| Health Indicators Re                                                                                                    | eport                         |                                                                                                    |                                                                                                    |                                                                                                    |                                |                     |  |
| Location                                                                                                    |                               | JUMP TO                                                                                                    |                                                                                                    |                                                                                                    |                                |                     |  |
| Lehigh County, PA                                                                                                    |                               | Demographics<br>Total Population<br>Change in Total Population<br>Families with Children<br>Female Population<br>Male Population<br>Median Ace |                                                                                                    |                                                                                                    |                                |                     |  |
| Demographics                                                                                                    |                               |                                                                                                    |                                                                                                    |                                                                                                    |                                |                     |  |
| Total Population                                                                                                    |                               |                                                                                                    | Population<br>Population<br>Population                                                                                                    | Under Age 18<br>Age 0-4<br>Age 5-17                                                                                                    |                                |                     |  |
| A total of 372,492 people live in the 345.33 square mile report a according to the U.S. Census Bureau American Community Sur |                               |                                                                                                    | Population Age 18-64<br>Population Age 18-24<br>Population Age 25-34<br>Population Age 35-34<br>Population Age 45-54<br>Population Age 55-64<br>Population Age 55+ |                                                                                                    | nent<br>s. The<br>the national |                     |  |
| population density for this area, estimated at 1,079 persons per                                                             |                               |                                                                                                    |                                                                                                    |                                                                                                    |                                |                     |  |
| average population densit                                                                                                    | y of 93 persons per square fr | me.                                                                                                    | Black or Afr<br>Hispanic Po                                                                                                    | rican American Population                                                                                                    |                                |                     |  |
| Report Area                                                                                                    | Total Population              | Total L<br>(Squa                                                                                                    | Non-Hispar<br>Population                                                                                                    | nic White Population<br>with Any Disability                                                                                                 | Density<br>re Mile)            | Density<br>re Mile) |  |
| Lehigh County, PA                                                                                                    | 372,492                       |                                                                                                    | Urban and I                                                                                                    | Veteran Population<br>Urban and Rural Population<br>Population in Limited English Households<br>Population with Limited English Proficiency |                                | 1,079               |  |
| Pennsylvania                                                                                                    | 12,970,650                    |                                                                                                    | Population<br>Population                                                                                                    |                                                                                                    |                                | 290                 |  |
| United States                                                                                                    | 329,725,481                   |                                                                                                    | Migration P                                                                                                    | Patterns - Total Population                                                                                                    |                                | 93                  |  |

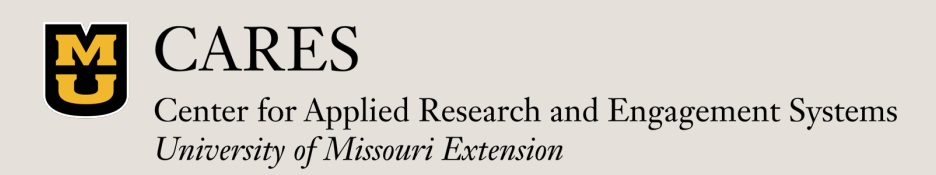

Contact Jordan Rhodes jhwdfx@umsystem.edu